#### ▶教師指定參考書清單網頁版 <u>https://wac.kmu.edu.tw/ngapp/crstextbook/</u>

| 教師指定参考書清單<br>高進醫學大學 國實資訊處<br>1988 198 198 199 198 19 |                |          |                  |         |                                                  |                                                                     |
|------------------------------------------------------|----------------|----------|------------------|---------|--------------------------------------------------|---------------------------------------------------------------------|
| 學年                                                   | 學期             | 醫學監      | 合型課程用書           |         |                                                  |                                                                     |
| 108                                                  | 2              | 是否知      | 色源 No Yes        |         |                                                  |                                                                     |
| rk te                                                | 10110 d. 05    | M SZ     | 1920             | 100 Shi | W.2                                              | 的話示意?如此是我                                                           |
| 1                                                    | 1912年から<br>現録系 | MILLI KO | 新聞台口報            | 約約書     | RETA<br>Smith & Tananho's General Lirology       | 00345748 00345749 00345750 夏子夏                                      |
| 2                                                    | 開発を            | 周以和      | 粉膜泌尿系统           | 教科書     | Campbell-Walsh urology                           | 17.1<br>1.1<br>1.1<br>1.1<br>1.1<br>1.1<br>1.1<br>1.1<br>1.1<br>1.1 |
| 3                                                    | 聖早永            | 祭徳高      | 生殖醫學(含遺傳醫學)      | 較科賣     | Williams Obstetrics                              | 電子費                                                                 |
| 4                                                    | 醫學系            | 放使高      | 生殖醫學(言遺傳醫學)      | 教科書     | Berek and Novak's Gynecology                     | 00343963, 00343964, 00343965                                        |
| 5                                                    | 醫學系            | 發信器      | 生殖醫學(含遺傳醫學)      | 数科棚     | Ganong's Review of Medical Physiology            | 00380193, 00380194, 電子書                                             |
| 6                                                    | 醫學系            | 放使菜      | 主殖醫學(含遺傳醫學)      | 教科書     | Clinical Gynecologic Endocrinology & Infertility | 00343969, 00343970                                                  |
| 7                                                    | 醫學系            | 脸带面      | 生殖醫學(含遺傳醫學)      | 教科書     | Principles and Practice of Gynecologic Oncology  | 00367987, 00367988                                                  |
| 8                                                    | 醫學系            | 祭徳嘉      | 生殖醫學(含遺傳醫學)      | 教科書     | Oxorn-Foote Human Labor and Birth                | 00352828                                                            |
| 9                                                    | 醫學系            | 林寛志      | 醫學專業素養(IV)       | 教科書     | Teaching Medical Professionalism                 | 00366581                                                            |
| 10                                                   | 聖學系            | 李维哲      | <b>臨床技能(III)</b> | 教科書     | 外科OSCE臨床技能實戰測驗                                   | 40319577                                                            |
| 11                                                   | 醫學系            | 李维哲      | 臨床技能(III)        | 較料書     | 身體評估之OSCE臨床能力鑑定                                  | 00367263                                                            |
| 12                                                   | 醫學系            | 李维哲      | 臨床技能(111)        | 数科書     | OSCE實例的運用及創析                                     | 00360804                                                            |
| 13                                                   | 醫學系            | 楊瑞成      | 小兒學實習(1)         | 教科書     | Nelson Textbook of Pediatrics                    | 電子調                                                                 |

# ▶點選 Yes 過濾篩選「醫學整合型課程用書」

|           |          | 教師指定<br>高雄醫學大學    | 参考書清單<br><sup>國書資訊處</sup> 100 第8 2 |          |                                                                |                                                              |          |
|-----------|----------|-------------------|------------------------------------|----------|----------------------------------------------------------------|--------------------------------------------------------------|----------|
| 學年<br>108 | 學期<br>2  | <b>醫學盤</b><br>是古道 | 合型線程用書<br>El導 No Yest              |          |                                                                |                                                              |          |
| 序號        | 開課系所     | 姓名                | 科目名稱                               | 書別       | 题名                                                             | 館藏書之候碼號                                                      | Block    |
| 1         | 醫學系      | 關以和               | 翳臟泌尿系統                             | 教科書      | Smith & Tanagho's General Urology                              | 00345748, 00345749, 00345759,<br>電子書                         | Block5   |
| 2         | 醫學系      | 周以和               | 翳臟泌尿系統                             | 較科書      | Campbell-Walsh urology                                         | 電子書                                                          | Block5   |
| 3         | 醫學系      | <b>放德室</b>        | 生殖醫學(含遺傳醫學)                        | 教科書      | Williams Obstetrics                                            | 電子書                                                          | Block 12 |
| 4         | 醫學系      | 廢德黨               | 生殖醫學(言遺傳醫學)                        | 較科書      | Berek and Novak's Gynecology                                   | 00343963, 00343964, 00343965                                 | Block 12 |
| 5         | 醫學系      | 放信室               | 生殖醫學(含遺傳醫學)                        | 教科書      | Ganong's Review of Medical Physiology                          | 00380193, 00380194, 電子書                                      | Block 12 |
| 6         | 醫學系      | 發信高               | 生殖醫學(含遺傳醫學)                        | 教科書      | Clinical Gynecologic Endocrinology & Infertility               | 00343969, 00343970                                           | Block 12 |
| 7         | 醫學系      | 放德高               | 生殖醫學(含遺傳醫學)                        | 教科書      | Principles and Practice of Gynecologic Oncology                | 00367987, 00367988                                           | Block 12 |
| 3         | 醫學系      | 放使家               | 生殖醫學(含遺傳醫學)                        | 赦科書      | Oxorn-Foote Human Labor and Birth                              | 00352828                                                     | Block 12 |
| 9         | 醫學系      | 何坤瑞               | 特殊氢宣系统                             | 較科靈      | Kanski's Clinical ophthalmology                                | 00368068                                                     | Block14  |
| 0         | 醫學系      | 何坤瑤               | 特殊愿宣系统                             | 教科書      | Fitzpatrick's Color Atlas and Synopsis of Clinical Dermatology | 00367993, 00367994, 電子會                                      | Block14  |
| 1         | 醫學系      | 何坤瑞               | 特殊感言系统                             | 教科書      | Bailey's Head and Neck Surgery-Otolaryngology                  | 00350637, 00350638, 00350639,<br>00350640, 00350641, 0035064 | Block14  |
| 12        | Real for | (8) im 12         | 结研究宣系统                             | 82 FL 00 | DeWeese and Saunders' OTOLARYNGOLOGY - Head and Neek Surgery   | WA/099243                                                    | Block14  |

▶可使用網頁「尋找 Ctrl+F」功能,查找教師姓名/科目名稱/題名等項目,點選「館藏書之條碼號」

| 展用模式 | 🎽 Web资料库 🌾 国资底首頁 | KMU Webmail | 🛱 Grnail 🏧 Google 🗄 🖬 Face | book ③ 艾塘詞春祖 | 🛃 toread2 🔍 核酸蛋的 🛄 底层复织成人具研 🔚 採具組-施時交物事 🖡 王國編                                            | 1/4 ヘ V X P NBINet-低重防爆解 |
|------|------------------|-------------|----------------------------|--------------|------------------------------------------------------------------------------------------|--------------------------|
| 1246 | 人文與藝術教育中<br>心    | 許禮安         | 生死學與生命關懷                   | <b>会考書</b>   | 我對安寧康議的颠覆思考與經驗設                                                                          | 00010700                 |
| 1247 | 人文與藝術較寫中<br>心    | 林驤如         | 莊子的哲思                      | 会考察          | 新羅莊子讀本                                                                                   | 10191313                 |
| 1248 | 醫學系              | 陳怡寶         | 做生物與人類生活                   | 教科書          | 基礎微生物學 (Fundations in Microbiology)                                                      | 00344448                 |
| 1249 | 醫學系              | 陳伯菁         | 做生物與人類生活                   | 較科書          | Brock Biology of Microorganisms                                                          | 00357200, 00359058       |
| 1250 | 醫學系              | 陳伯裔         | 做生物與人類生活                   | 승역콤          | 有趣的微生物世界                                                                                 | 00345025                 |
| 1251 | 醫學系              | 林颜的         | 醫藥與生活                      | 会考察          | Basic & Clinical Pharmacology                                                            | 00369197, 00369196, 電子書  |
| 1252 | 醫學系              | 林频時         | 醫藥與生活                      | 会考證          | BRODY'S HUMAN PHARMACOLOGY                                                               | QV322158, QV322157, 電子書  |
| 1253 | 醫學系              | 林硕峙         | 醫藥與生活                      | 合考書          | 新編碗物學                                                                                    | QV194460                 |
| 1254 | 語言與文化中心          | 蓋琦紓         | 訪詞鑑賞                       | 較科書          | 中國抒情詩的世界                                                                                 | 00354698                 |
| 1255 | 語言與文化中心          | 蓋琦紓         | 詩詞鑑賞                       | 教科書          | 新時讀本 :靈陽現代文學教程                                                                           | 00354702                 |
| 1256 | 基礎科學教育中心         | 王國禎         | 人工智慧板論與醫療應用                | 教科書          | 人工智慧                                                                                     | 00381205, 00381206       |
| 1257 | 基礎科學較商中心         | 王國禎         | 人工智慧概論與醫療應用                | 教科書          | Python 實料科學與人工智慧應用實務                                                                     | 00381252, 00373805       |
| 1258 | 基礎科學教育中心         | 王國禎         | 人工智慧概論與醫療應用                | 教科書          | 人工留慧導論                                                                                   | 00381208, 00381209       |
| 1259 | 基礎科學教育中心         | 王國領         | 人工智慧概論與醫療應用                | 教科書          | 醫療大未來:台湾第一本智慧醫療關鍵經告                                                                      | 00381214, 00381215       |
| 1260 | 人文與藝術較育中<br>心    | 林武巖         | 生物醫學科技,倫理與法<br>律           | <b>公司</b> 書  | 醫療法律與醫學倫理                                                                                | 00363121                 |
| 1261 | 人文與藝術教育中<br>心    | 林武震         | 生物醫學科技,倫理與法<br>律           | 發電窗          | 醫療紛爭在臨床醫學問法律實務的採討                                                                        | 00333120                 |
| 1262 | 人文與藝術教育中<br>心    | 林武震         | 生物醫學科技、倫理與法<br>律           | 会考察          | 醫療醫療倫理與法律 15講                                                                            | 00345282,電子會             |
| 1263 | 醫學系              | 洪薇的         | 傳染病與歷史                     | 教科書          | 下一場人ı擴大虛從 = 跨钧種傳染病侵襲人ı預約致命接觸:Spillover, Animal infections<br>and the next human pandemic | 00365438,電子書             |

▶連結「圖書館紙本館藏查詢系統」,顯示圖書館藏狀態、索書號及館藏地。

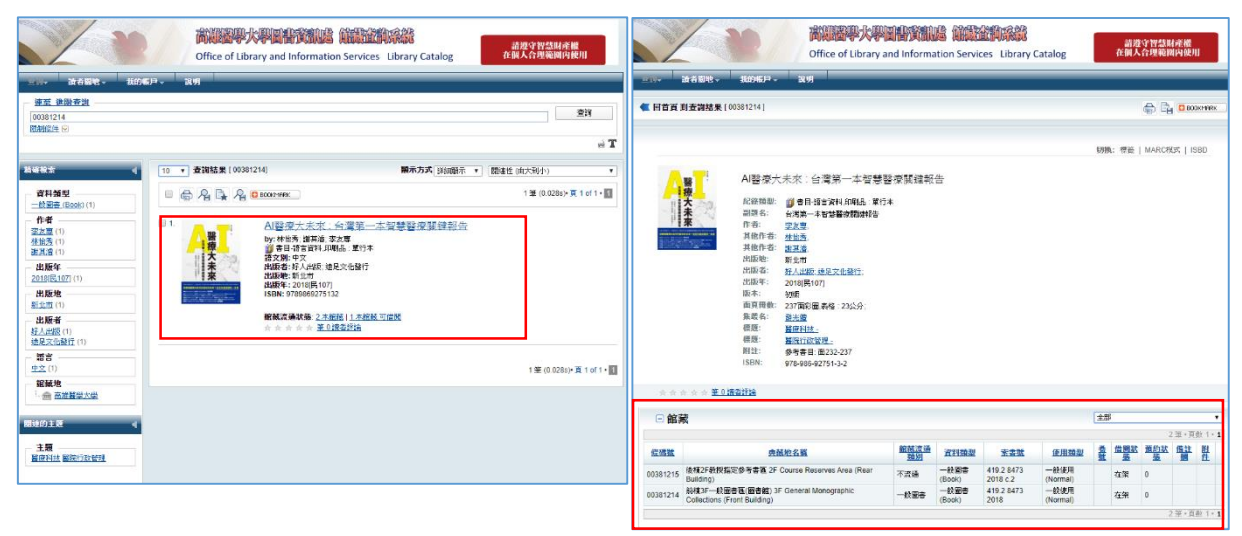

### ▶點選電子書,連結「電子資源查詢系統」

|     |      | <b>教師指定</b><br>高雄醫學大學 | 2 <b>參考書清單</b><br>圖書資訊点<br>94 108 198 2 |     |                                                  |                                   |
|-----|------|-----------------------|-----------------------------------------|-----|--------------------------------------------------|-----------------------------------|
| 學年  | 桥期   | 醫學整                   | 合型課程用書                                  |     |                                                  |                                   |
| 108 | 2    | ● 是否)                 | 唇濾 No Yes                               |     |                                                  |                                   |
| 序號  | 開課本所 | 姓名                    | 科目名稱                                    | 書別  | 题名                                               | 館藏書之級碼號                           |
| 1   | 醫學系  | 周以和                   | 臀臟泌尿系統                                  | 教科書 | Smith & Tanagho's General Urology                | 00345748, 00345749, 00345750, 電子書 |
| 2   | 醫學系  | 周以和                   | 胃臟泌尿系統                                  | 較科書 | Campbell-Walsh urology                           | 電子費                               |
| 3   | 醫學系  | 廠徳富                   | 生殖醫學(含遺傳醫學)                             | 較科書 | Williams Obstetrics                              | 電子畫                               |
| 4   | 醫學系  | 詹德黨                   | 生殖醫學(含遺傳醫學)                             | 較科書 | Berek and Novak's Gynecology                     | 00343963, 00343964, 00343965      |
| 5   | 醫學系  | 詹德富                   | 主殖醫學(含遺傳醫學)                             | 教科書 | Ganong's Review of Medical Physiology            | 00380193, 00380194, 電子書           |
| 6   | 醫學系  | 詹德富                   | 生殖醫學(含遺傳醫學)                             | 教科書 | Clinical Gynecologic Endocrinology & Infertility | 00343969, 00343970                |
| 7   | 醫學系  | 意徳富                   | 主殖醫學(含遺傳醫學)                             | 較科書 | Principles and Practice of Gynecologic Oncology  | 00367987, 00367988                |
| 8   | 醫學系  | 詹德富                   | 主殖醫學(含遺傳醫學)                             | 教科書 | Oxorn-Foote Human Labor and Birth                | 00352828                          |
| 9   | 醫學系  | 林窗志                   | 醫學專業素養(Ⅳ)                               | 教科書 | Teaching Medical Professionalism                 | 00366581                          |
| 10  | 醫學系  | 李維哲                   | 臨床技能(III)                               | 教科書 | 外科OSCE臨床技能實戰測驗                                   | 40319577                          |
| 11  | 醫學系  | 李維哲                   | 臨床技能(III)                               | 較科審 | ρ體評估之OSCE臨床能力鑑定                                  | 00367263                          |
| 12  | 醫學系  | 李維哲                   | 臨床技態(III)                               | 較料書 | OSCE實例的運用及創析                                     | 00360804                          |
| 13  | 醫學系  | 欄瑞成                   | 小兒學實習(1)                                | 教科書 | Nelson Textbook of Pediatrics                    | 電子書                               |

### ▶輸入題名查詢電子書

| 圖書館   最新潟急   常見問題   English   ❹登入                                                                                                    |                                                                        |
|----------------------------------------------------------------------------------------------------|------------------------------------------------------------------------|
| 電子資源管理系統 E-Resources Gateway                                                                                                    | 調整人檢影測 查測 理術查測                                                         |
| 資料庫 電子期刊 電子書 申請國際能合 我的資源                                                                                                    |                                                                        |
| □ □ □ □ □ □ □ □ □ □ □ □ □ □ □ □ □ □ □                                                                                                    | <u>除名論規</u><br>注音符號 E E F K F                                          |
| 電子書                                                                                                    | 中文單劃 4 11 14                                                           |
| 寶濟名稿 · Williams Obstetrics 查詢 建脂查                                                                                                    | AtoZ A B C D E F G H I J M N O P S T U W ~                             |
| 細分您的搜尋結果 全態創覽 適用系所 試用實際                                                                                                    | Ξ肉结果: 120 築                                                            |
| 語言 < 医名前继                                                                                                    | 講選揮 ▼ ≪ < 1 ▼ /12 > ≫ 回贾熙示 10 ▼ 単                                      |
| 法用学系            平台         注音符號         5         5         5         7         6         7         6         7         6         7         6         7         6         7         6         7         6         7         7         6         7         7         7         7         7         7         7         7         7         7         7         7         7         7         7         7         7         7         7         7         7         7         7         7         7         7         7         7         7         7         7         7         7         7         7         7         7         7         7         7         7         7         7         7         7         7         7         7         7         7         7         7         7         7         7         7         7         7         7         7         7         7         7         7         7         7         7         7         7         7         7         7         7         7         7         7         7         7         7         7         7         7< | Williams Obstetrics, 24e 💿                                             |
| 17月開設八 く 中文筆創 1 2 3 4 5 6 7 8 9 10 11 12 13 14 15 16 17 18 19 20 21<br>22 13 14 25 26 27 28 29                                                                                                    | 室料線型 電子書 ISBN(printed) 9780071798938 収録年代 10/01/2014 平台 AccessMedicine |
| A to Z A S C D E F G H 1 J K L M N O P Q K S T U V W X Y Z +                                                                                                    | 問題通知 整介>                                                               |
| 暨約抽票: 91015 華 Refined by: 廣西講堂 EB ×                                                                                                    | Williams Obstetrics, 25e 💿                                             |
| 題名(通海) ・ ベ く 1 ・ /9102 > >> 毎再顯示 10 ・                                                                                                    | 2 資料預型 電子書 ISBN(printed) 9781259644320 収録年代 2018<br>平台 AccessMedicine  |
| .NET Framework 3.5開發技術詳解 💿                                                                                                    | 問題通報 離介▶ ♥0 ゅ0 ∞ 42                                                    |
| (資料研型) 電子書 ISBN(printed) 9787115190918 収録年代 2009-02-01<br>正会 由無意味書前                                                                                                    | Williams Obstetrics Study Guide, 24e                                   |
|                                                                                                    |                                                                        |

#### ▶登入系統帳號密碼

| 高總額學大學圖書資訊處<br>Office of Ultrary and Information Services.<br>Katolining Medical University                                                                                                    | 電子資源管理系統 E-Resources Gateway                                                                                                    |  |  |  |
|----------------------------------------------------------------------------------------------------|----------------------------------------------------------------------------------------------------|--|--|--|
|                                                                                                    | 翼對庫 電子將刊 電子書 申請攝際統合 我的資源                                                                                                    |  |  |  |
|                                                                                                    | 御育/豊み                                                                                                    |  |  |  |
|                                                                                                    | 登入                                                                                                    |  |  |  |
|                                                                                                    | 867                                                                                                    |  |  |  |
|                                                                                                    |                                                                                                    |  |  |  |
|                                                                                                    | 登人         Guest 登人           訪客(限小港製院網域使用)         訪客(限大同醫院網域使用)                                                                                                    |  |  |  |
|                                                                                                    | 系統說明                                                                                                    |  |  |  |
|                                                                                                    | <ul> <li>1.未成型人相致密碼:</li> <li>● 係效:) 数据費為農工爆發,學生為學發,</li> <li>● (否喃:) 建基人希望教化學基础後,成初次使用成态起应碼,請農新設定<br/>或電調查務括約1分型方案為整定(UST型).*</li> <li>2.屬軟成則的防防等路影響(UST型).*</li> <li>3.應為依照例在「古客(初大陽陽明調味受用)望入,<br/>大陽陽明防防落路影響(古客(初大陽陽明調味受用)望入,</li> <li>3.應為依照將任人員(四研究人員,研究助理,兼任教師及代訓醫師),議只申請未成構成,</li> </ul> |  |  |  |
|                                                                                                    | 注意事項:                                                                                                    |  |  |  |
| 1.二碳的高量重要要高為(Linomo 201111)上版本。<br>2.使用全文質和重要 医甲形特殊,他的原则并以的使用规定的成種類的,也請補實還守。<br>3.4碳%因人與絕研究或較單的使用,不再有面對"內為及關情"大量、考察的方案或均可增減,並就止使用自動下載軟種。<br>4.性所成單定調整性人生成。4.完成單位電源因為,也是一點等可能。但是常常想是人類是此,以為影響的人類是。 |                                                                                                    |  |  |  |

## ▶連結電子書網頁,即可開啟各章節全文閱讀

| McGraw-Hill Medical                                                                                                    | 😒 Support 🔻 Subscribe 🔻 🔇 English 🔫                                                                                                    | 🔊 Sign In   🕿 KAOHSIUNG MEDICAL UNIVERSITY 👻              |  |  |  |  |
|----------------------------------------------------------------------------------------------------|----------------------------------------------------------------------------------------------------|-----------------------------------------------------------|--|--|--|--|
| Access                                                                                                    | Medicine                                                                                                    | Access Provided by KAOHSIUNG MEDICAL UNIVERSITY           |  |  |  |  |
| Books 🔻 Quie                                                                                                    | Books 🔻 Quick Reference 🔻 Drugs Multimedia 👻 Cases 🔻 Study Tools 🗶 Patient Ed Hospital Corner                                                                                                    |                                                           |  |  |  |  |
| AccessMedici                                                                                                    | ne 👻 Search AccessMedicine                                                                                                    | About<br>Search                                           |  |  |  |  |
| Home > Books >                                                                                                    |                                                                                                    |                                                           |  |  |  |  |
| 25714 6                                                                                                    | Williams Obstetrics, 25e                                                                                                    | FEATURES                                                  |  |  |  |  |
| OBSTE                                                                                                    | F. Gary Cunningham, Kenneth J. Leveno, Steven L. Bloom, Jodi S. Dashe, Barb<br>TRICS Hoffman, Brian M. Casey, Catherine Y. Spong                                                                                                    | bara L. Multimedia                                        |  |  |  |  |
| (E43)                                                                                                    | Go to Review Questions                                                                                                    | Conjoined Twins<br>1 min, 23 secs                         |  |  |  |  |
| and the second second sec | Search Textbook                                                                                                    | Q. 200                                                    |  |  |  |  |
| A CONTRACT OF A CONTRACT OF A CONTRACT.                                                                                                    | Show Chapters Hide Chapters                                                                                                    | Introduction to Uterine                                   |  |  |  |  |
| 🔳 🌌                                                                                                    | + SECTION 1: OVERVIEW                                                                                                    | Cesarean Delivery<br>2 mins, 44 secs                      |  |  |  |  |
| Copyright                                                                                                    | + SECTION 2: MATERNAL ANATOMY AND PHYSIOLOGY                                                                                                    | Twin-Twin Transfusion                                     |  |  |  |  |
| Notice                                                                                                    | <ul> <li>SECTION 3: PLACENTATION, EMBRYOGENESIS, AND FETAL<br/>DEVELOPMENT</li> </ul>                                                                                                    | Syndrome<br>5 mins, 9 secs                                |  |  |  |  |
| Editors                                                                                                    | + SECTION 4: PRECONCEPTIONAL AND PRENATAL CARE                                                                                                    |                                                           |  |  |  |  |
| Associate Editor                                                                                                    | SECTION 5: THE FETAL PATIENT                                                                                                    | View All Videos                                           |  |  |  |  |
| Contributing Edi                                                                                                    | + SECTION 6: EARLY PREGNANCY COMPLICATIONS                                                                                                    |                                                           |  |  |  |  |
| Hame > Books 2<br>CISTERN<br>1 12 2                                                                                                    | vitilians obstance, zie ><br>CHAPTER 2: Maternal Anatomy<br>≪ Sections ⊕ Print ← Share ■ Det Clution C                                                                                                    | frevious Chapter   Next Chapter ▶<br>Search Book          |  |  |  |  |
|                                                                                                    | Full Chapter Figures                                                                                                    |                                                           |  |  |  |  |
|                                                                                                    | FIGURE 2-1<br>Anterior abdominal wall anatomy. (Modified with permissio<br>In Hoffman BL, Schorge JO, Bradshaw KD, et al (eds): Willian<br>York, McGraw-Hill Education, 2016.)                                                                                                    | in from Corton MM: Anatomy.<br>ms Gynecology, 3rd ed. New |  |  |  |  |
|                                                                                                    | For advant -<br>For advant -<br>For ad | Amou Amou A                                               |  |  |  |  |

▶使用上有任何問題,歡迎洽詢採編典藏組分機 2133 轉 51、email 信箱 <u>acq@kmu.edu.tw</u>, 或至圖書館後棟三樓聯合辦公室詢問。